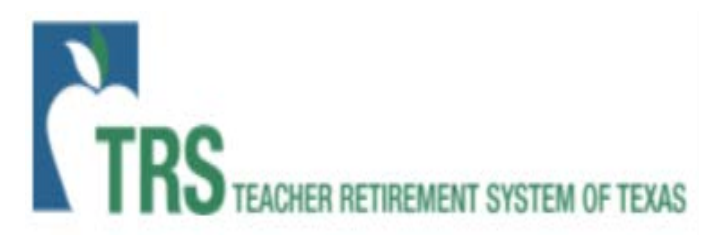

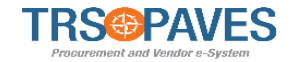

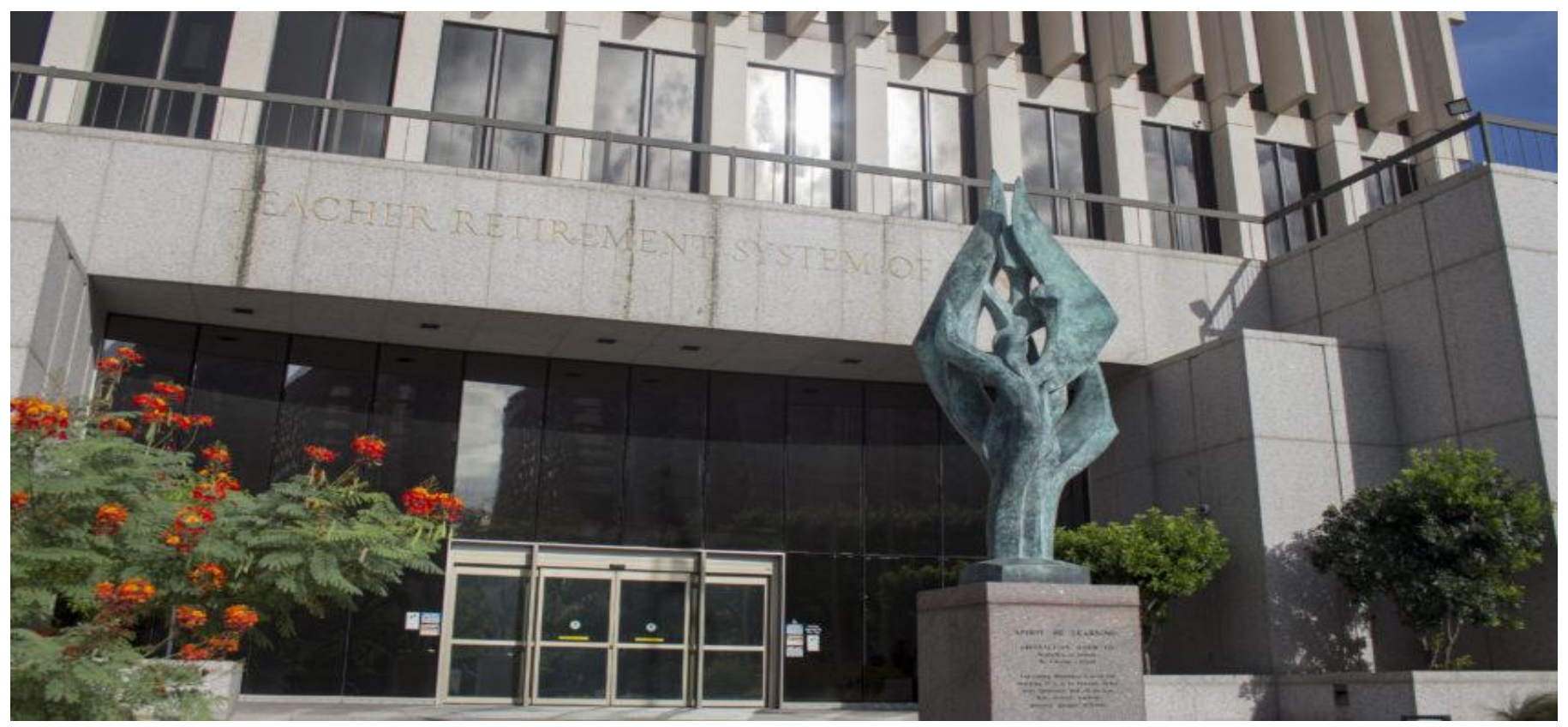

#### PAVES Basic Navigation For Suppliers

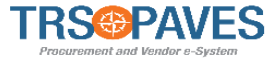

The Basic Navigation course will cover the following topics/functions.

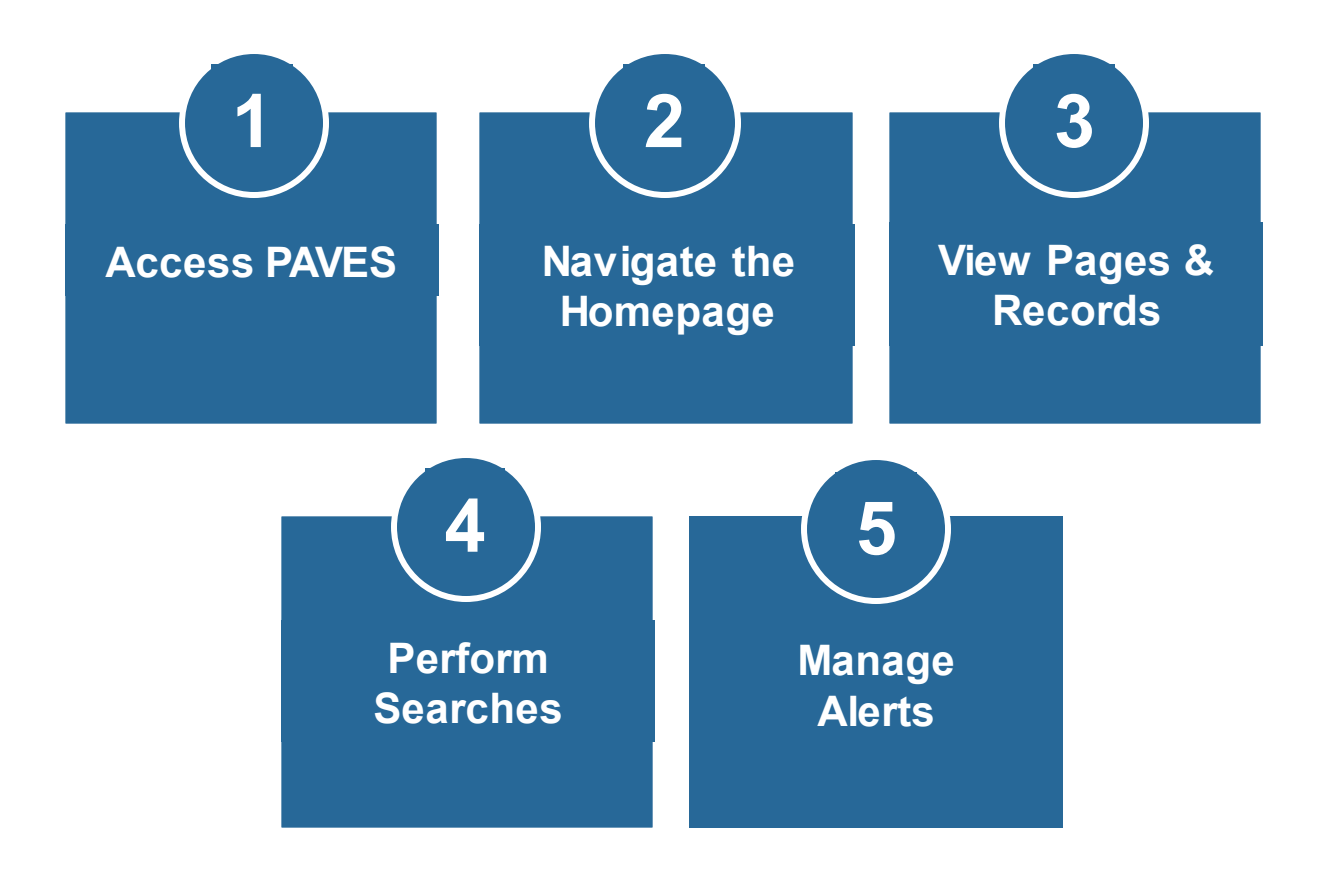

#### Accessing PAVES

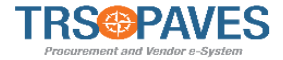

| < "D                                                                                                    | Login                                                                                                    |                                                                                                    |
|----------------------------------------------------------------------------------------------------|----------------------------------------------------------------------------------------------------|----------------------------------------------------------------------------------------------------|
| Velcome to<br>access to ar<br>into your TF <ul> <li>Re</li> <li>Ele</li> <li>Inv</li> <li>Or</li> <li>Ma</li> <li>De</li> </ul> | PAVES, the pathway to doing business with TRS1 As a registered supplier, you have integrated portal that can save you time and money as well as increase visibility S purchase orders and contracts. Features include:<br>al-time access to purchase orders and contracts ctronic invoice submission of bids and proposals in submission of bids and proposals in aging your contacts and users iverable notifications and reminders | IDENTIFICATION     Login*   Password*   Password*   Iost your password?     Lost your password?     Iost your password?     Contact Info for Help Desk 1-800-XXX-XXXX     Image: State State S |
|                                                                                                    |                                                                                                    | Show public request for proposals                                                                                                    |

 Log in with your User ID and Password that you created during the registration process.

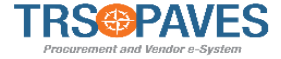

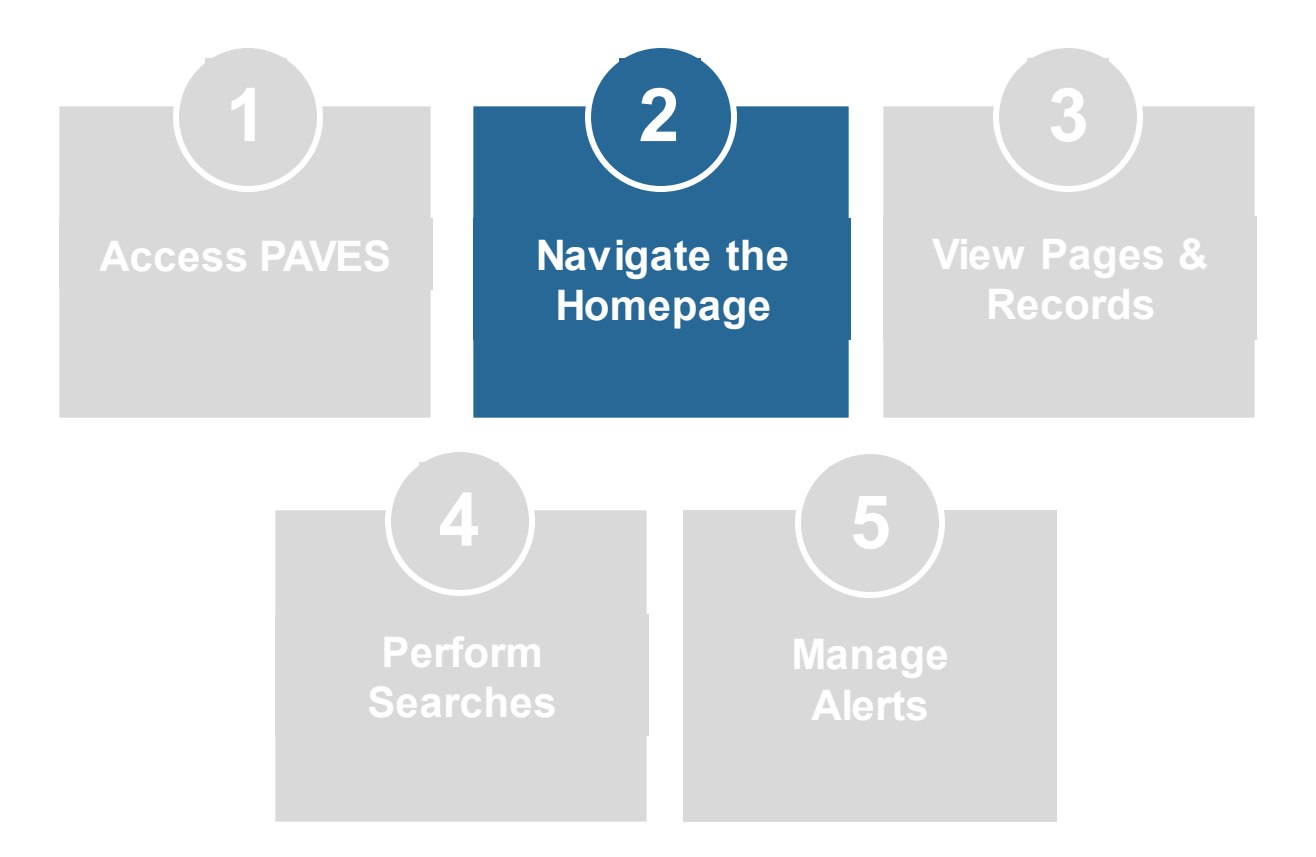

# Homepage Interface

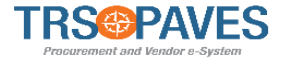

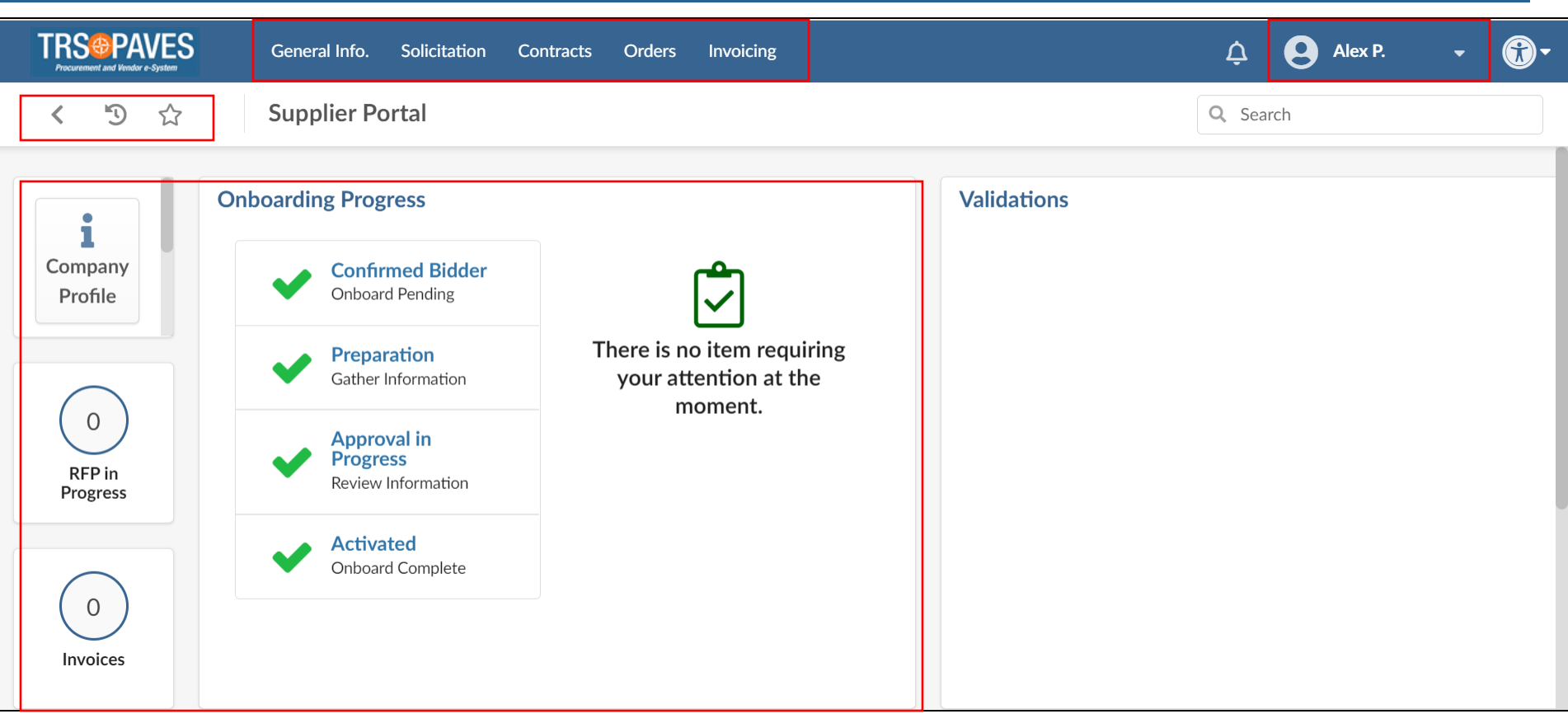

The homepage contains the following sections:

- 1. Menu Options
- 2. Dashboard
- 3. User Options
- 4. Navigation Icons

# Menu Options

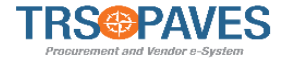

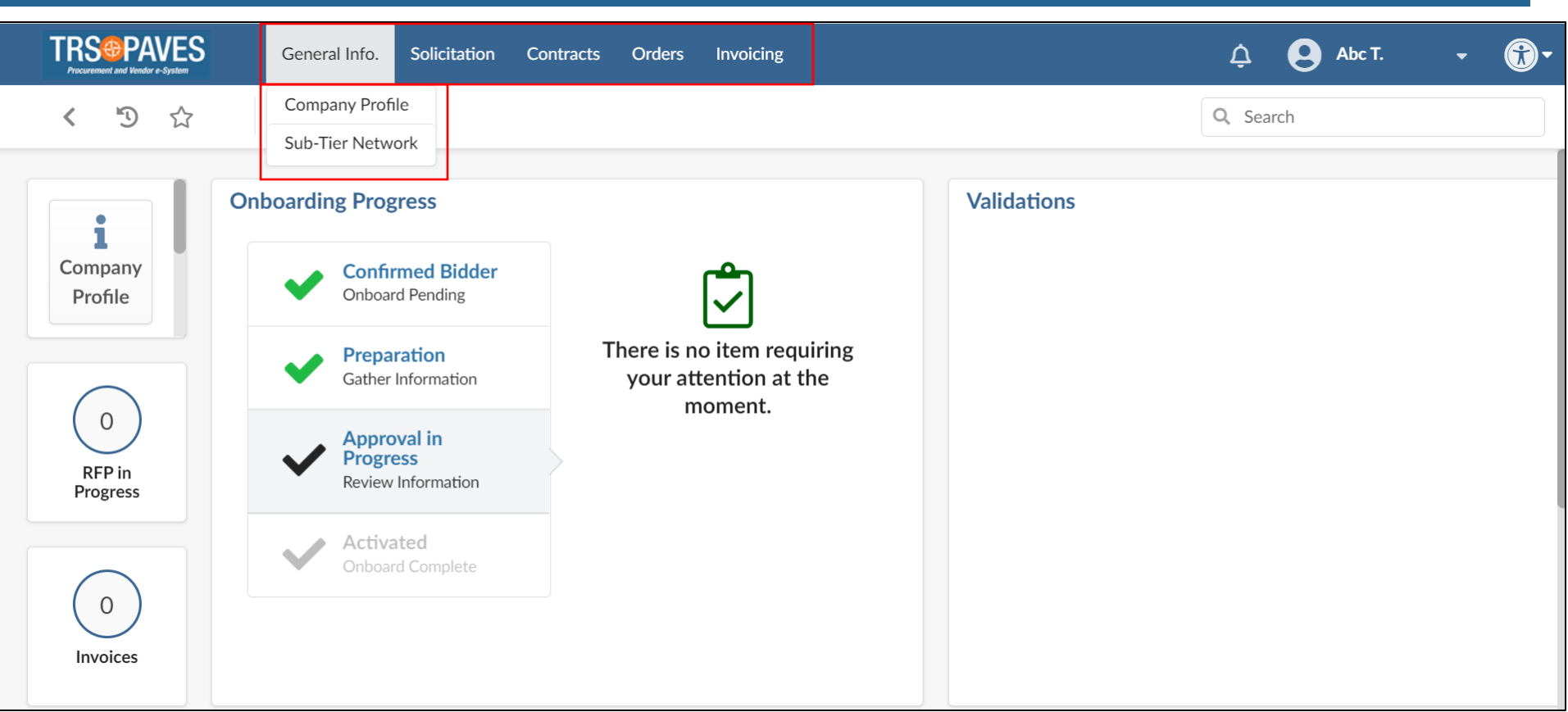

The menu bar displays the different tabs within PAVES. Clicking on the options will display a drop down menu associated with the selected tab.

#### Homepage Dashboard

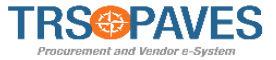

| TRS®PAVES                                     | General Info. Solicitation Contracts Orders Invoicing Supplier Portal                                                                                                    | Image: Contract Supplier A       Image: Contract Supplier A         Image: Contract Supplier A       Image: Contract Supplier A         Image: Contract Supplier A       Image: Contract | <b>*</b> |
|-----------------------------------------------|----------------------------------------------------------------------------------------------------|----------------------------------------------------------------------------------------------------|----------|
| Company<br>Profile<br>0<br>RFP in<br>Progress | Onboarding Progress <ul> <li>Confirmed Bidder<br/>Onboard Pending</li> <li>Preparation<br/>Gather Information</li> </ul> The following items require your<br>attention: <ul> <li>Preparation<br/>Gather Information</li> </ul> Approval in<br>Progress<br>Review Information <ul> <li>Activated<br/>Onboard Complete</li> </ul> | Validations       1 Results         Process           Object        Action          Due date              Contract (For TRS)           DK Test<br>Contract<br>Supplier A           Vendor final approval and Signature                                                                                                    |          |
| 0<br>Active Orders                            |                                                                                                    |                                                                                                    |          |
|                                               | Announcement                                                                                                    |                                                                                                    |          |

Dashboard displays tasks which are awaiting your review and approval. Clicking the hyperlinks will reroute you to the associated screen to complete your task.

# **User Options**

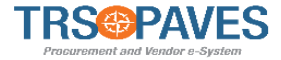

|                         | General Info. Solicitation Cont               | tracts Orders Invoicing                                        | ¢           | Supplier T. 👻        | <b>@</b> - |
|-------------------------|-----------------------------------------------|----------------------------------------------------------------|-------------|----------------------|------------|
| < ᠑ ☆                   | Supplier Portal                               |                                                                | Q. Se       | 음 My Profile         |            |
|                         |                                               |                                                                |             | ∛≡ My to-do list     |            |
|                         | Onhoarding Progress                           |                                                                | Validations | O My Scheduled Tasks |            |
| i (                     | Chibbalding Hogicss                           |                                                                | Validations | 🖙 Logout             |            |
| Company<br>Profile      | Confirmed Bidder<br>Onboard Pending           | <b>~</b>                                                       |             |                      |            |
| 0<br>RFP in<br>Progress | Preparation     Gather Information            | There is no item requiring<br>your attention at the<br>moment. |             |                      |            |
|                         | Approval in<br>Progress<br>Review Information |                                                                |             |                      |            |

Click on your **User Name** to display the following options:

- **My Profile**: Displays your account profile, and enables you to update your personal information default settings and preferences.
- **My to-do list**: Contains anything assigned to you for action, such as acknowledging orders. In addition, you will receive an email whenever you have been invited to participate in a solicitation.
- My Scheduled Tasks: Displays open scheduled tasks assigned to you.

# **Navigation Icons**

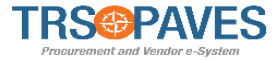

|                    | General Info. Solicitation Co                 | ntracts Orders Invoicing                                       | ¢           | Supplier T           |
|--------------------|-----------------------------------------------|----------------------------------------------------------------|-------------|----------------------|
| < "D ☆             | Supplier Portal                               |                                                                | Q. Sear     | A My Profile         |
|                    |                                               |                                                                |             | ž≡ My to-do list     |
|                    | Onhoarding Progress                           |                                                                | Validations | O My Scheduled Tasks |
| i                  | Onboarding Progress                           |                                                                | Valuations  | 🖙 Logout             |
| Company<br>Profile | Confirmed Bidder<br>Onboard Pending           | ٢                                                              |             |                      |
|                    | Preparation     Gather Information            | There is no item requiring<br>your attention at the<br>moment. |             |                      |
| RFP in<br>Progress | Approval in<br>Progress<br>Review Information |                                                                |             |                      |

To the left of the page name are several navigational icons which can help you quickly access recently or frequently visited pages.

| < | Back Arrow: Returns you to the previous page.                                                                                     |
|---|----------------------------------------------------------------------------------------------------|
| Ð | History: Allows you to return to previously viewed pages.                                                                         |
| ☆ | Favorites: Enables you to create "shortcut" links to frequently visited items. These links are accessible from any page in PAVES. |

# Homepage Interface

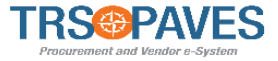

|                    | General Info. Solicitation Co                 | ntracts Orders Invoicing                                       | ¢           | 😫 Supplier T. 👻 💮 🗸   |
|--------------------|-----------------------------------------------|----------------------------------------------------------------|-------------|-----------------------|
| < "D ☆             | Supplier Portal                               |                                                                | Q. Sea      | A My Profile          |
|                    |                                               |                                                                |             | i≡ My to-do list      |
|                    | Inhoording Progress                           |                                                                | Validations | () My Scheduled Tasks |
| i                  | onboarding Progress                           | valuations                                                     | €⇒ Logout   |                       |
| Company<br>Profile | Confirmed Bidder<br>Onboard Pending           | ٢                                                              |             |                       |
|                    | Gather Information                            | There is no item requiring<br>your attention at the<br>moment. |             |                       |
| RFP in<br>Progress | Approval in<br>Progress<br>Review Information |                                                                |             |                       |

The PAVES logo works like most Webpages. No matter which screen you are on, you will see the logo in the upper left-hand corner. Click on this logo to return to the homepage.

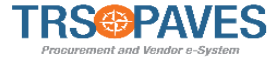

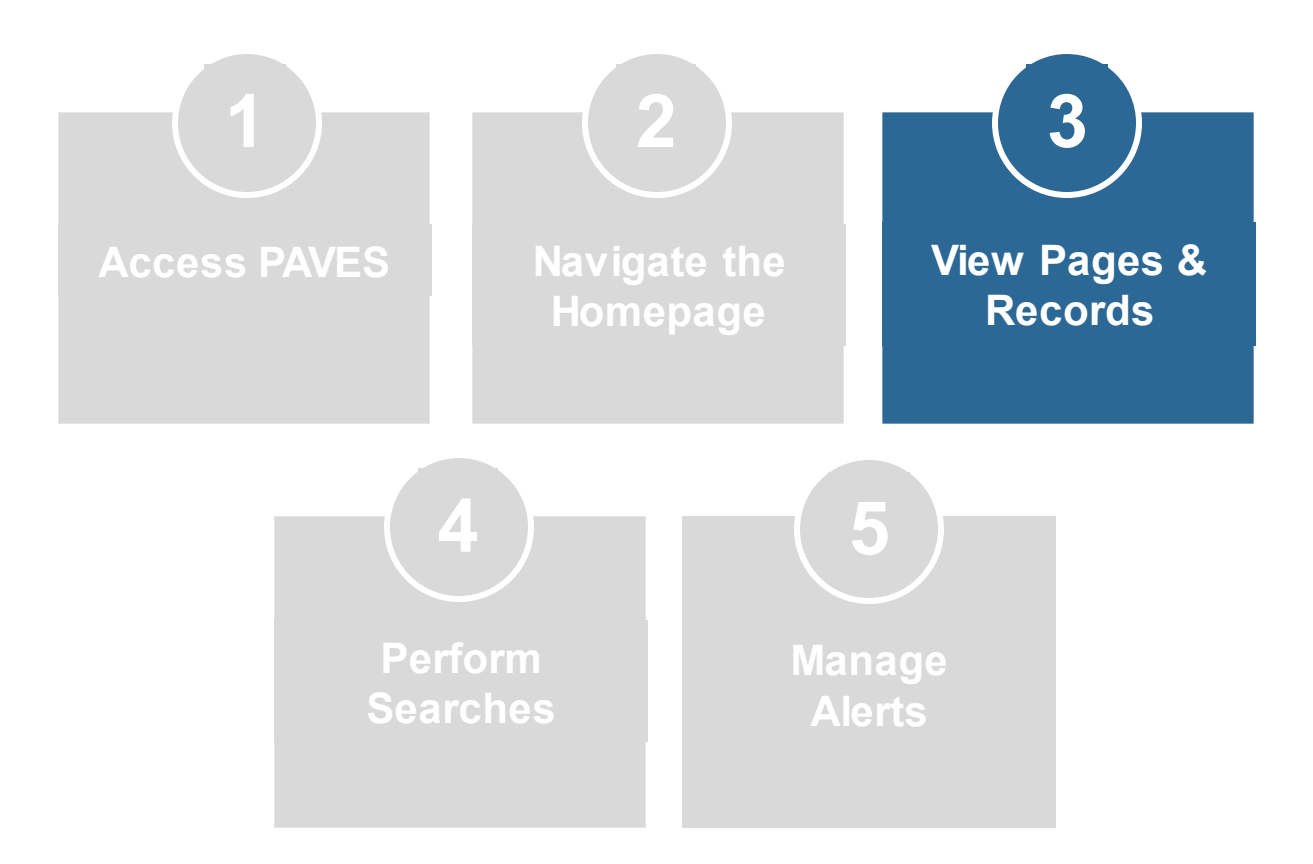

# Page Elements

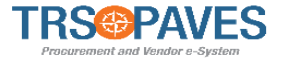

|             | TRS PAVES         | General Info. Solicitation | Contracts | Orders Invoicin     | g            | ¢                 | 9      | John S.   | •     | (TRS Test Supplier A) 👻 | <b>*</b> |
|-------------|-------------------|----------------------------|-----------|---------------------|--------------|-------------------|--------|-----------|-------|-------------------------|----------|
|             | く り ☆             | Contract : DK Test Con     | tract 4/8 | /2021               |              |                   |        | Q S       | earch |                         | ₽        |
| i           | «<br>General info |                            |           | 🖬 Save              | Save & Close | Return            | Арр    | rove      |       |                         |          |
| *           | Hierarchy         | Contract Header            |           |                     |              | Contract Term     |        |           |       |                         |          |
|             | Documents         | Contract                   | C         | ode                 |              | Effective Date    | Signat | ture Date |       |                         |          |
| ***         | Team              | DK Test Contract 4/8/2021  | L         | CTR000021           |              | 4/8/2021          |        |           |       |                         |          |
| •& <b>*</b> | Sub-Contractors   | Туре                       | V         | alidity             |              | Original End Date |        |           |       |                         |          |
|             | Deliverables      | Master Agreement           |           | Active              |              | 4/7/2022          |        |           |       |                         |          |
|             |                   | Reference                  | S         | Status              |              |                   |        |           |       |                         |          |
|             |                   |                            |           | Vendor Signature    |              |                   |        |           |       |                         |          |
|             |                   | Contracting Entity         | S         | upplier             |              |                   |        |           |       |                         |          |
|             |                   | TRS                        |           | TRS Test Supplier A |              |                   |        |           |       |                         |          |

- **Functional tabs** are on the left-hand side of the screen and vary depending on the record. You can access all of the tabs or sections of the record by clicking on these options. To see the full name of the tab, click the arrow (>>) above the tab list to expand the view.
- Action buttons appear at the top of the screen and also vary by record. Examples of action buttons include, Save, Approve, Reject, Other Actions, etc.

# Page Elements

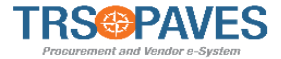

|                  | TRS PAVES       | General Info. Solicitation | Contracts Orders Inv | voicing      | ¢                 | John S.        | 👻 (TRS Test Supplier A) 👻 | <b>*</b> |
|------------------|-----------------|----------------------------|----------------------|--------------|-------------------|----------------|---------------------------|----------|
|                  | < り ☆           | Contract : DK Test Cont    | tract 4/8/2021       |              |                   | Q Search       |                           | ₽        |
| i                | « General info  |                            | 🖬 Save               | Save & Close | Return            | Approve        |                           |          |
| *                | Hierarchy       | Contract Header            |                      | (            | Contract Term     |                |                           |          |
| ۲                | Documents       | Contract                   | Code                 | E            | Effective Date    | Signature Date |                           |          |
| *2*              | Team            | DK Test Contract 4/8/2021  | CTR000021            |              | 4/8/2021          |                |                           |          |
| • <b>&amp;</b> * | Sub-Contractors | Туре                       | Validity             |              | Original End Date |                |                           |          |
| Ħ                | Deliverables    | Master Agreement           | Active               |              | 4/7/2022          |                |                           |          |
| -                | Denverables     | Reference                  | Status               |              |                   |                |                           |          |
|                  |                 |                            | Vendor Signat        | ure          |                   |                |                           |          |
|                  |                 | Contracting Entity         | Supplier             |              |                   |                |                           |          |
|                  |                 | TRS                        | TRS Test Supp        | lier A       |                   |                |                           |          |

• The **Page Name** is displayed on the top left corner of each screen. Clicking on one of the menu options will take you to a specific page.

# Page Elements

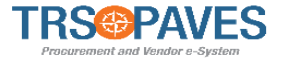

|      | PAVES Gene                        | eral Info. Solicitation | Contracts | Orders | Invoicing      |          | ¢           | 9      | John S. | •     | (TRS Test Supplier A) 👻 | <b>R</b> |
|------|-----------------------------------|-------------------------|-----------|--------|----------------|----------|-------------|--------|---------|-------|-------------------------|----------|
| < 5  | ) 🔂 Invo                          | bice                    |           |        |                |          |             |        | Q Se    | earch |                         | ₽        |
|      |                                   |                         | Save      | Save & | k Close        | Validate | Cancel Invo | ice    |         |       |                         |          |
| Inve | oice header                       |                         |           | Paym   | nent Inform    | nation   | Orders/Con  | tracts |         |       |                         |          |
| Supp | Supplier Invoice Number* Currency |                         |           |        | Payment Terms  |          | Order       |        |         |       |                         |          |
|      |                                   | USD                     | Θ-        | 30 0   | days invoice d | ate 🛚 🗸  |             |        |         |       | •                       | •        |
| Invo | ice Date*                         | Contact                 |           | Due D  | ate            |          | Contract    |        |         |       |                         |          |
|      | 5/25/2021                         |                         | •         |        |                |          |             |        |         |       |                         | •        |
| Supp | blier                             | Supplier Remit-To Ad    | ldress*   |        |                |          |             |        |         |       |                         |          |
| TF   | RS Test Supplier A                |                         | •         |        |                |          |             |        |         |       |                         |          |
| Dep  | artment                           | Requisitioner           |           |        |                |          |             |        |         |       |                         |          |
|      | •                                 | •                       | •         |        |                |          |             |        |         |       |                         |          |

• **Required fields** are indicated with an asterisk (\*) next to the field name. These fields must be filled in prior to saving a record. A warning message will appear for any required field that is not filled in.

# Viewing Records

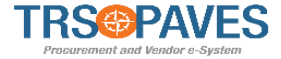

|                         | Code 🜲    | Supplier Invoice # 👙 | Supplier 🌲           | Currency | Ordered | Received (i) | Invoiced (i) 🌲 | Invoice<br>Date | Due Date 🜲 | Payment<br>Date | Status | 4 |
|-------------------------|-----------|----------------------|----------------------|----------|---------|--------------|----------------|-----------------|------------|-----------------|--------|---|
|                         | INV000106 | Test NO PO           | TRS Test<br>Supplier | USD      | 0.00    | 0.00         | 0.00           | 5/24/2021       | 6/30/2021  |                 | Draft  |   |
| (III)                   | INV000105 | Test NO PO           | TRS Test<br>Supplier | USD      | 0.00    | 0.00         | 0.00           | 5/24/2021       | 6/30/2021  |                 | Draft  |   |
| <b>Gan</b>              | INV000104 | Test NO PO           | TRS Test<br>Supplier | USD      | 0.00    | 0.00         | 0.00           | 5/24/2021       | 6/30/2021  |                 | Draft  |   |
| <b>Sal</b> <sup>®</sup> | INV000103 | TESTAJL 05/21/21     | TRS Test<br>Supplier | USD      | 0.00    | 0.00         | 250.00         | 5/21/2021       | 6/19/2021  |                 | Draft  |   |
|                         | INV000102 | INV B234             | TRS Test<br>Supplier | USD      | 0.00    | 0.00         | 1,240.00       | 5/21/2021       | 6/19/2021  |                 | Draft  |   |

Certain fields can be clicked to view the detailed record.

#### Note the following:

- Depending on the field, the record displayed will vary.
- You can click on the pencil icon to edit / view the record, if you have been assigned that role.

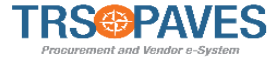

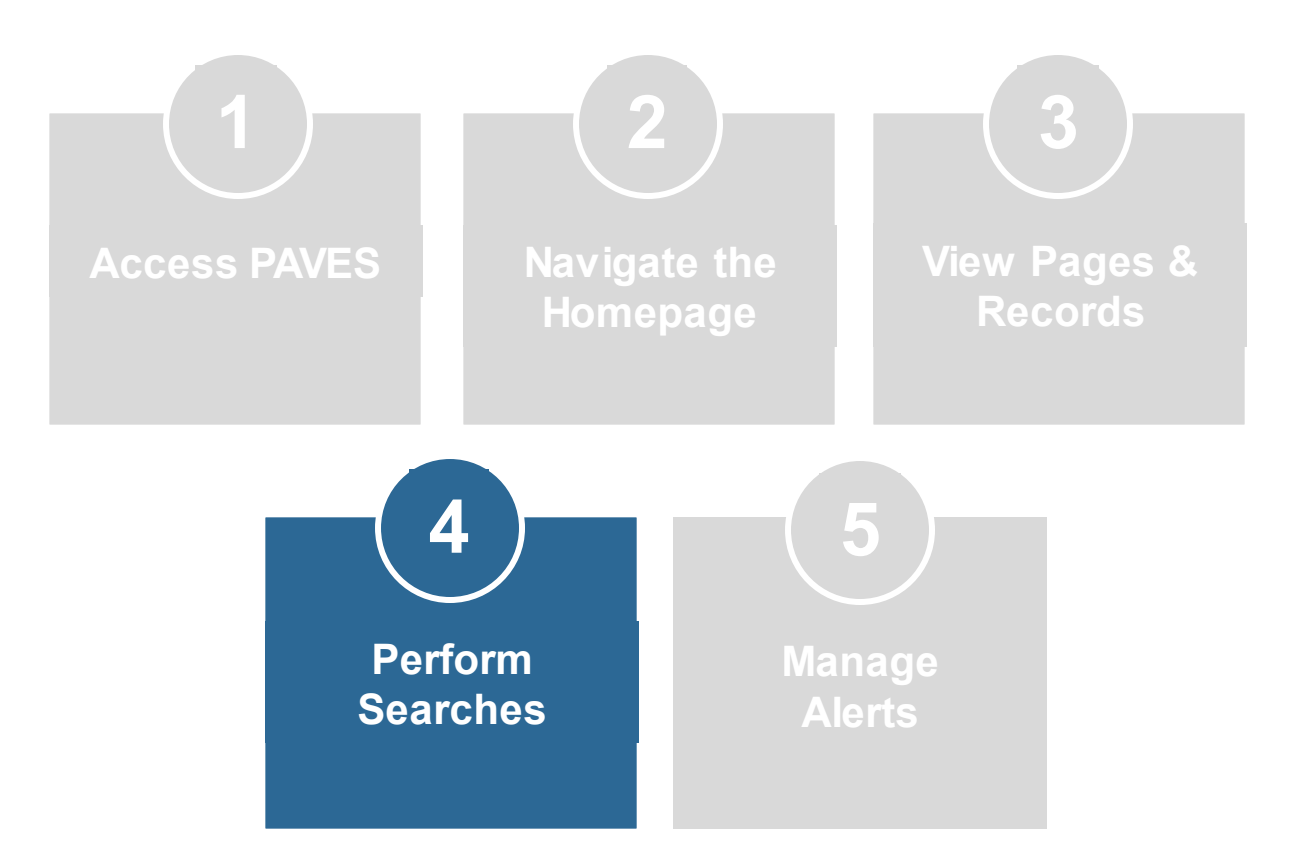

PAVES provides two options to search for information:

- Universal Search This option searches across the entire solution and can be accessed on the top right corner of any page.
  - Results are organized by type (Supplier, contracts, page, etc.)
- Browse Search This option searches within a specific page, such as the Browse Items page, and the results are displayed in a table at the bottom of the page.
  - Keywords and filters can be applied to narrow search results
  - Columns in the search results table can be reordered to display specific fields in the search results

#### **Search Function**

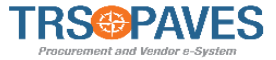

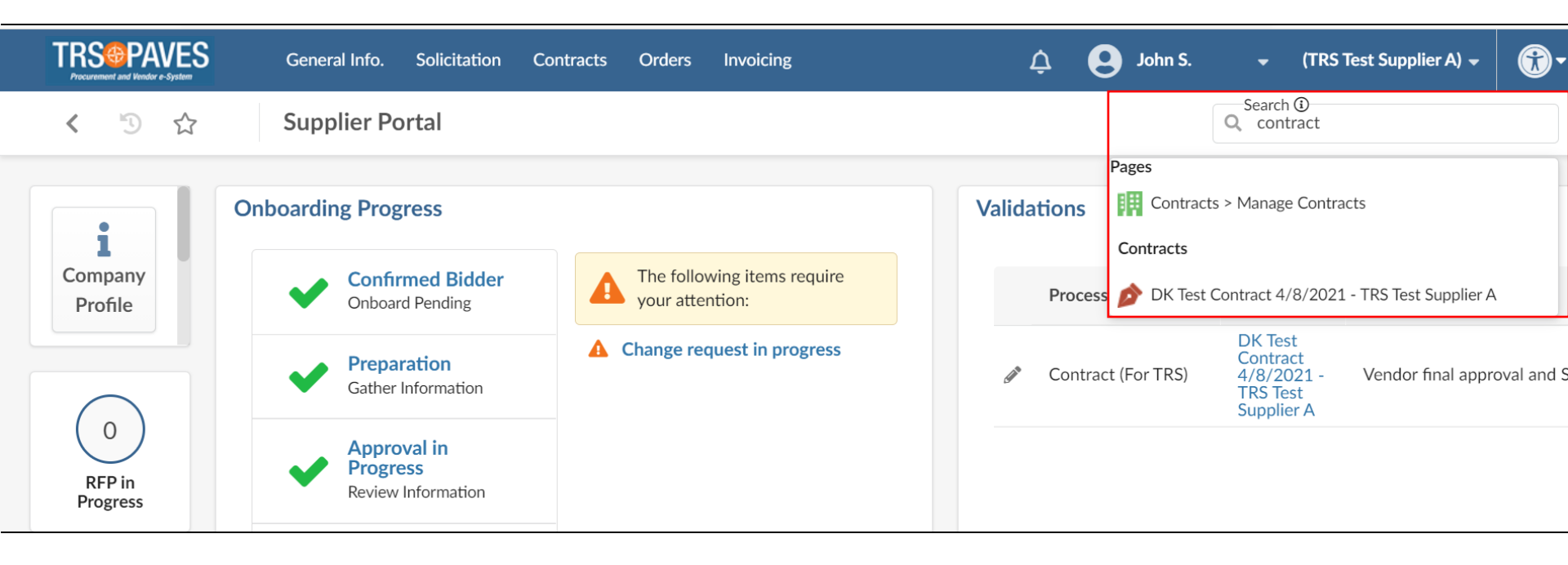

**Universal Search** option is available in the upper right-hand corner of the each screen, and can be used to search for all records in the system.

Once you enter a search term, a drop-down will appear with the relevant records in the system that match the search term.

#### **Search Function**

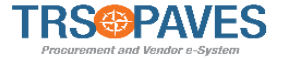

| TRS      |               | WES<br>rr e-System | Gene | ral Info. | Solicitation    | Contracts | Orders | Invoicing        |    |          | ¢ 6     | John S.  | •     | (TRS Test Supplier A) 👻 | <b>*</b> |
|----------|---------------|--------------------|------|-----------|-----------------|-----------|--------|------------------|----|----------|---------|----------|-------|-------------------------|----------|
| <        | Ľ             |                    | Mar  | nage Co   | ontracts        |           |        |                  |    |          |         |          | Q Sea | rch                     |          |
| Key      | rwords<br>ers |                    |      | Ĵ         | Туре            |           | Statu  | us               | •  | Q Search | Reset   |          |       |                         |          |
|          |               | Code               | ¢    | Contra    | ct              |           | ¢      | Туре             | \$ | End Date | ¢       | Currency | ¢     | Status                  | \$       |
| <b>A</b> |               | CTR000021          |      | DK Tes    | t Contract 4/8/ | 2021      |        | Master Agreement |    | 2        | /7/2022 | USD      |       | Vendor Signature        |          |
| 1 R      | esult(s)      |                    |      |           |                 |           |        |                  |    |          |         |          |       |                         | ۵        |

**Browse Search** option searches within a specific page and the results are displayed in a table at the bottom of the page.

- Keywords and filters can be applied to narrow search results
- Columns in the search results table can be reordered to display specific fields in the search results

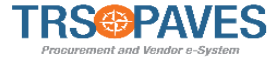

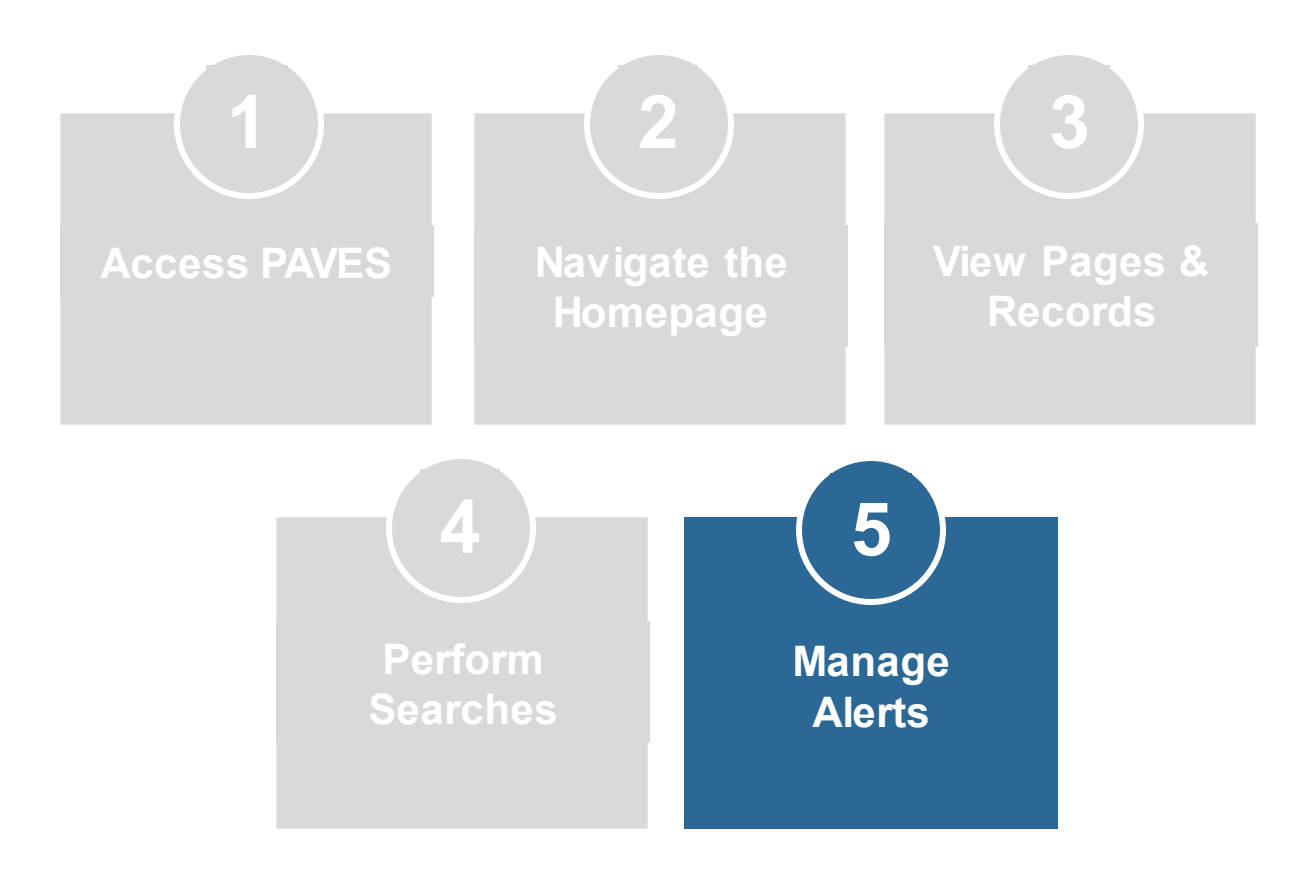

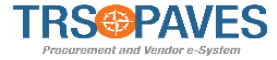

**Alerts/Messages** Alerts will notify you of missing information, expiring documents, or new data required for a particular task. There are two types of alerts:

• **Blocking Alerts** Prevents you from completing a particular task until action is taken to resolve the alert.

Supplier Invoice Number must have a value
 Supplier Remit-To Address must have a value
 Scanned invoice must have a value

• **Non-Blocking Alerts** Serves as a warning and is usually a request for additional information or documentation.

Open for bidding - 🛕 Current proposal has not been submitted

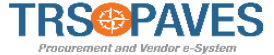

# Thank Vou